# Lab 17: Virtualisierung mit Solaris Zonen

# **Solaris Zonen**

1. Zeigen Sie alle Zpools auf und löschen Sie bereits bestehende (mit Ausnahme des Zpools "rpool", den darauf ist, falls vorhanden, Solaris installiert) auf Ihrem System:

| NAME    | SIZE    | ALLOC   | FREE       | CAP | HEA | LTH  | ALT  | ROOT        |              |
|---------|---------|---------|------------|-----|-----|------|------|-------------|--------------|
| rpoo l  | 15.9G   | 5.35G   | 10.5G      | 33% | ONL | INE  | -    |             |              |
| zfs li  | st      |         |            |     |     |      |      |             |              |
| NAME    |         |         |            | U   | SED | AVAI | CL 👘 | REFER       | MOUNTPOINT   |
| rpool   |         |         |            | 6.  | 01G | 9.62 | 2G   | 42.5K       | /rpool       |
| rpool/I | ROOT    |         |            | 4.  | 35G | 9.62 | 2G   | 31K         | legacy       |
| rpool/I | ROOT/s1 | 0x_u10w | os_17b     | 4.  | 35G | 9.62 | 2G   | 4.23G       | /            |
| rpool/I | ROOT/s1 | 0x_u10w | os_17b/vai | r 1 | 23м | 9.62 | 2G   | 123M        | /var         |
| rpool/  | dump    |         |            | 1.  | 00G | 9.62 | 2G   | 1.00G       | -            |
| rpool/  | export  |         |            |     | 63K | 9.62 | 2G   | 32K         | /export      |
| rpool/  | export/ | home    |            |     | 31K | 9.62 | 2G   | 31K         | /export/home |
| rpool/s | swap    |         |            | 6   | 81M | 10.3 | 3G   | <b>16</b> K | -            |

2. Erstellen Sie nun einen neuen zpool und nennen Sie ihn zonepool zpool status rpool

pool: rpool state: ONLINE scan: none requested config:

| NAME     | STATE  | READ | WRITE | CKSUM |
|----------|--------|------|-------|-------|
| rpool    | ONLINE | 0    | 0     | 0     |
| c1t0d0s0 | ONLINE | 0    | 0     | 0     |

format

- AVAILABLE DISK SELECTIONS:
  - 0. c1t0d0 <DEFAULT cyl 2085 alt 2 hd 255 sec 63>
     /pci@0,0/pci15ad,1976@10/sd@0,0
  - 1. cltld0 <VMware-Virtual disk-1.0-2.00GB>
  - /pci@0,0/pci15ad,1976@10/sd@1,0
  - 2. clt2d0 <VMware-Virtual disk-1.0-2.00GB>
     /pci@0,0/pci15ad,1976@10/sd@2,0
- 3. Legen Sie nun einen zpool "zonepool" mit diesen Disks an: zpool create -f zonepool citido zpool add zonepool citido
- 4. Erzeugen Sie nun ein ZFS mit dem Namen "zones" und weisen Sie ZFS an, diese Verzeichnis als /export/zones zu mounten.

zfs create zonepool/zones
zfs set mountpoint=/export/zones zonepool/zones

| df -h /export/zones |      |      |       |          |               |
|---------------------|------|------|-------|----------|---------------|
| Filesystem          | size | used | avail | capacity | Mounted on    |
| zonepool/zones      | 3.9G | 31K  | 3.9G  | 1%       | /export/zones |

### **Privates Netzwerk**

1. Kontrollieren Sie dazu welche physikalischen Ethernet Interfaces auf ihrer Maschine verfügbar sind:

| alaam snow-dev |       |         |        |      |      |         |      |
|----------------|-------|---------|--------|------|------|---------|------|
| e1000g0        | link: | up      | speed: | 1000 | Mbps | duplex: | full |
| e1000g1        | link: | unknown | speed: | 0    | Mbps | duplex: | half |
|                |       |         |        |      |      |         |      |

ifconfig e1000g1 plumb ifconfig e1000g1 172.16.0.1 netmask 255.255.255.0 up

2. Stellen Sie sicher, dass dieser Befehl funktioniert hat.

| Destination      | Gateway      | Flags | Ref | Use  | Interface |
|------------------|--------------|-------|-----|------|-----------|
| default          | 10.177.2.254 | UG    | 1   | 4658 |           |
| 10.177.2.0       | 10.177.2.67  | U     | 1   | 995  | e1000g0   |
| 172.16.0.0       | 172.16.0.1   | U     | 1   | 0    | e1000g1   |
| 224.0.0.0        | 10.177.2.67  | U     | 1   | 0    | e1000g0   |
| 127.0.0.1        | 127.0.0.1    | UH    | 1   | 40   | 100       |
| ifconfia e1000a1 |              |       |     |      |           |

e1000g1: flags=1000803<UP,BROADCAST,MULTICAST,IPv4> mtu 1500 index 3 inet 172.16.0.1 netmask ffffff00 broadcast 172.16.0.255 ether 0:50:56:80:1b:d1

3. Stellen Sie sicher, dass diese Angaben auch bei einem Neustart des Systems bestehen bleiben:

ΤР

shared

echo "172.16.0.1 zone-priv" >> /etc/hosts
echo "zone-priv" > /etc/hostname.e1000g1
echo "172.16.0.0 255.255.255.0" >> /etc/netmasks

# Erzeugen der ersten Zone

1. Erstellen Sie auf Ihrem System eine Zone echo "172.16.0.100 z0100" >> /etc/hosts

| zoneadm list -cv |         |      |        |
|------------------|---------|------|--------|
| ID NAME          | STATUS  | PATH | BRAND  |
| 0 global         | running | /    | native |

- 2. Bereiten Sie ein Verzeichnis vor, um die Daten Ihrer Zone abzulegen: zfs create zonepool/zones/z0100 chmod 700 /export/zones/z0100
- 3. Erzeugen Sie Ihre Zone mit "zonecfg".

zonecfg -z z0100
Zonecfg:zonename> create
Zonecfg:zonename> set zonepath=/export/zones/z0100
Zonecfg:zonename> set autoboot=true
Zonecfg:zonename> add net
Zonecfg:zonename:net> set address=z0100
Zonecfg:zonename:net> set physical=e1000g1
Zonecfg:zonename:net> end
Zonecfg:zonename> info
Zonecfg:zonename> verify
Zonecfg:zonename> commit
Zonecfg:zonename> exit

4. Kontrollieren Sie den Status Ihrer Zone.

| zonea | adm list -cv |            |                     |        |        |
|-------|--------------|------------|---------------------|--------|--------|
| ID    | NAME         | STATUS     | PATH                | BRAND  | IP     |
| 0     | global       | running    | /                   | native | shared |
| -     | z0100        | configured | /export/zones/z0100 | native | shared |

5. Anschliessend beginnen Sie mit der Installation der Zone zoneadm -z z0100 install

# Anmelden an der Konsole der neuen Zone

- 1. Starten Sie dazu erst die neue Zone
  - zoneadm -z z0100 boot zlogin -e ^ -C z0100
  - -e: escape char
  - -C: Connect to zone console
- 2. Zone konfigurieren
  - Sprache: English
  - •Locale: English
  - Terminal: 12) X Terminal Emulator (xterms)
  - Hostname: z0100
  - Name service: None
  - Time Zone: Europe/Switzerland
  - Root Password: z0100
- 3. Melden Sie sich als root an der Zone an: *root / z0100*

#### **Beenden der Konfiguration**

1. Sie müssen sicherstellen, dass die Netzwerkkonfiguration innerhalb der Zone korrekt

ist: vi /etc/hosts
# Internet host table
#
::1 localhost
127.0.0.1 localhost
172.16.0.100 z0100 loghost

- 2. Starten Sie anschliessend die Zone neu und melden Sie sich von der Konsole ab: init 6
- 3. Um die Konsole wieder zu verlassen, tippen Sie schnell nacheinander zuerst den Escape Character und dann den Punkt: ^.

[Connection to zone 'z0100' console closed]

#### Konfiguration des Betriebssystem innerhalb der Zone

1. Zweite Zone erstellen (analog vorhin)

| 201166 | aum fist -cv |            |                     |        |        |
|--------|--------------|------------|---------------------|--------|--------|
| ID     | NAME         | STATUS     | PATH                | BRAND  | IP     |
| 0      | global       | running    | /                   | native | shared |
| 3      | z0100        | running    | /export/zones/z0100 | native | shared |
| -      | z0101        | configured | /export/zones/z0101 | native | shared |
|        |              |            |                     |        |        |

zoneadm -z z0101 install

root\_password=QBWJCieDGmFyM

name\_service=NONE

2. Erstellen Sie die sysidcfg mit Hilfe von vi vi /export/zones/z0101/root/etc/sysidcfg system\_locale=C terminal=xterm network\_interface=primary { hostname=z0101 ip\_address=172.16.0.101 default\_route=172.16.0.1 netmask=255.255.255.0 protocol\_ipv6=no } security\_policy=NONE timezone=Europe/Zurich

nfs4\_domain=dynamic Die Zeichenkette "**QBWJCieDGmFyM**" ist der Cryptwert des Passworts "**training**".

# **Erweiterte Zonenkonfiguration**

1. CPU Verteilung

Auf allen Consolen einlogen:

zlogin -e ^ - C zonename

2. Sehen Sie, dass gewisse Prozesse dreifach vorhanden sind? ps -ef | cut -c 10-1000 | sort ja, z.B.

| 415 | 1   | 0 | Oct 07 ? | 0:00 /usr/sadm/lib/smc/bin/smcboot |
|-----|-----|---|----------|------------------------------------|
| 416 | 415 | 0 | Oct 07 ? | 0:00 /usr/sadm/lib/smc/bin/smcboot |
| 417 | 415 | 0 | Oct 07 ? | 0:00 /usr/sadm/lib/smc/bin/smcboot |

3. Lesen Sie nun in der man Page des "ps" Befehls nach, wie Sie die Zuweisung der Prozesse zu Ihren Zonen vernehmen:

| ps -eo zor | ne,und, | ,p1d,p | pid,time | e,comm |             |
|------------|---------|--------|----------|--------|-------------|
| ZONE       | UID     | PID    | PPID     | TIME   | COMMAND     |
| global     | 0       | 0      | 0        | 58:04  | sched       |
| global     | 0       | 5      | 0        | 00:13  | zpool-rpool |
| global     | 0       | 1      | 0        | 00:12  | /sbin/init  |
| F1         |         |        |          |        |             |

4. Starten Sie "prstat" mit der option –Z

| ZONEID | NPROC | SWAP | RSS  | MEMORY | TIME    | CPU  | ZONE   |
|--------|-------|------|------|--------|---------|------|--------|
| 0      | 55    | 268M | 260M | 20%    | 3:46:32 | 0.5% | global |
| 5      | 32    | 184M | 169M | 13%    | 0:00:19 | 0.0% | z0101  |
| 3      | 32    | 184M | 170м | 13%    | 0:00:17 | 0.0% | z0100  |

- 5. Nun wollen wir die Zonen etwas auslasten: (auf z0100) perl -e 'while (1) {}' & perl -e 'while (1) {}' & perl -e 'while (1) {}' & perl -e 'while (1) {}' &
- 6. Erkennen Sie, im "prstat"-Fenster, wie diese Zone das gesamt System auslastet? ZONEID NPROC SWAP RSS MEMORY TIME CPU ZONE 3 36 185M 172M 13% 0:01:26 81% z0100
- Als erster Schritt muss der FFS (Fair Share Scheduler) eingeschaltet werden. Auf der globalen Zone: dispadmin -d FSS

```
dispadmin -d FSS
priocntl -s -c FSS -i class TS
priocntl -s -c FSS -i pid 1
ps -cafe
```

prctl -n zone.cpu-shares -r -v 10 -i zone z0100

- 8. Verfolgen Sie mit Hilfe von prstat die Verteilung der CPU Last. Passiert etwas? *Nicht wirklich ?*
- 9. Sie haben richtig bemerkt, dass man auch der globalen Zone eine entsprechende Anzahl CPU shares zuweisen muss, wenn man eine faire Verteilung der CPUs erwartet: prctl -n zone.cpu-shares -r -v 10 -i zone global
- 10. Tritt nun ein anderes Verhalten auf? Nimmt die CPU Auslastung der Zone z0100 ab? *Nein, ist noch immer gleich?*
- 11. Nein, denn die globale Zone fordert gar keine CPU Zeit! Um dies zu beweisen, Teilen wir der Zone z0101 nur ein CPU share zu, also 1/21 \* 100% der CPU Zeit.

# Speicherplatz

1. Um mehrere Zonen auf einem System betreiben, richten Sie auf dem ZFS Quotas ein. zfs set quota=1000m zonepool/zones/z0100 zfs set quota=1G zonepool/zones/z0101

| zfs list -r zonepool/zones      |      |       |       |                     |  |  |  |  |  |
|---------------------------------|------|-------|-------|---------------------|--|--|--|--|--|
| NAME                            | USED | AVAIL | REFER | MOUNTPOINT          |  |  |  |  |  |
| zonepool/zones                  | 227M | 3.68G | 33K   | /export/zones       |  |  |  |  |  |
| <pre>zonepool/zones/z0100</pre> | 115M | 885M  | 115M  | /export/zones/z0100 |  |  |  |  |  |
| <pre>zonepool/zones/z0101</pre> | 112M | 912M  | 112M  | /export/zones/z0101 |  |  |  |  |  |